# Configurer l'état de l'agent et la demande d'appel après l'ARN CVP

## Contenu

Introduction Conditions préalables Conditions requises Components Used Configuration Spécifier l'état de l'agent après l'ARN CVP et remettre le rappel en file d'attente Déplacer l'état de l'agent vers Non prêt Déplacer l'état de l'agent vers PRÊT Mettre l'appel en file d'attente Vérification Dépannage Informations connexes

## Introduction

Ce document décrit les étapes nécessaires pour définir l'état de l'agent comme PRÊT ou NON PRÊT après le comportement Ring No-Answer (RNA) et pour remettre l'appel en file d'attente.

# Conditions préalables

## **Conditions requises**

Cisco vous recommande de prendre connaissance des rubriques suivantes :

- Cisco Unified Customer Voice Portal (CVP)
- Cisco Unified Contact Center Enterprise (UCCE)

### **Components Used**

Les informations de ce document sont basées sur UCCE et CVP version 10.5(3) et ultérieure.

The information in this document was created from the devices in a specific lab environment. All of the devices used in this document started with a cleared (default) configuration. If your network is live, make sure that you understand the potential impact of any command.

## Configuration

Spécifier l'état de l'agent après l'ARN CVP et remettre le rappel en file d'attente

Dans un environnement de flux d'appels complet du protocole SIP (Session Initiation Protocol) CVP, il y a principalement trois temporisateurs qui doivent être définis avec soin afin d'assurer un comportement correct de l'ARN.

- Délai de définition du bureau de l'agent UCCE Sonnerie Durée de non-réponse
- Minuteur CVP RNA configuré sur le numéro composé dans la console d'exploitation (OAMP)
- Temporisateur de transfert d'appel de Cisco Unified Communications Manager (CUCM)

#### Déplacer l'état de l'agent vers Non prêt

Définissez ces temporisateurs afin de déplacer l'agent sur NOT READY après l'ARN CVP :

- Le temporisateur des paramètres du bureau d'agents ne doit PAS être défini (vide)
- Délai d'attente CVP RNA < Délai de transfert d'appel CUCM

#### Exemple :

1. Minuteur de paramètres de bureau vide configuré dans le Gestionnaire de configuration AW, comme illustré dans l'image.

| A                                                | gent Desk Settings List                           |          |
|--------------------------------------------------|---------------------------------------------------|----------|
| Select filter data                               | Attributes                                        |          |
|                                                  | Name * AgentDeskSettings1                         |          |
| Optional Filter Condition Value (Case Sensitive) | Ring no answer time seconds (1 - 120)             |          |
| None v v                                         | Ring no answer dialed number None>                | ~        |
| Save Retrieve Cancel filter changes              | Logout non-activity time 3600 seconds (10 - 7200) |          |
| ent Desk. Settings                               | Work mode on incoming * Optional ~                |          |
| Name AgentDeckSettings1                          | Work mode on outgoing   Optional                  |          |
|                                                  | Wrap up time 60 seconds (1 - 7200)                |          |
|                                                  | Assist call method Consult ~                      |          |
|                                                  | Emergency alert method Consult ~                  |          |
|                                                  | Description                                       |          |
|                                                  | Miscellaneous Outbound Access                     |          |
|                                                  | Auto answer International                         |          |
|                                                  | Ide reason required                               |          |
|                                                  | □ Logout reason required ☑ Local private network  |          |
|                                                  | Auto record on emergency Operator assisted PBX    |          |
|                                                  | Enable Caco Unified Mobile Agent                  |          |
|                                                  | Mobile agent mode Agent chooses ~                 |          |
|                                                  |                                                   |          |
|                                                  |                                                   |          |
|                                                  |                                                   |          |
| Add Delete Revert                                | Sava                                              | lose Hel |

2. Délai de transfert d'appel CUCM = 20 secondes sur le poste de l'agent, comme illustré dans l'image.

| Call Forward and Call Pickup Settings |                                |                |                                 |  |
|---------------------------------------|--------------------------------|----------------|---------------------------------|--|
|                                       |                                | Voice Mail     | Destination                     |  |
| Calli                                 | ing Search Space Activation Po | licy           |                                 |  |
| Forw                                  | vard All                       | or             |                                 |  |
| Seco                                  | ondary Calling Search Space fo | or Forward All |                                 |  |
| Forw                                  | vard Busy Internal             | or             |                                 |  |
| Forw                                  | vard Busy External             | or             |                                 |  |
| Forw                                  | vard No Answer Internal        | or             | <internal number=""></internal> |  |
| Forw                                  | vard No Answer External        | or             | <external number=""></external> |  |
| Forw                                  | vard No Coverage Internal      | or             |                                 |  |
| Forw                                  | vard No Coverage External      | or             |                                 |  |
| Forw                                  | vard on CTI Failure            | or             |                                 |  |
| Forw                                  | vard Unregistered Internal     | or             |                                 |  |
| Forw                                  | vard Unregistered External     | or             |                                 |  |
| No Ar                                 | nswer Ring Duration (seconds)  | 20             |                                 |  |
| Call P                                | Pickup Group                   | < None >       | v                               |  |

 Délai d'attente CVP = 12 secondes < Délai de transfert d'appel CUCM = 20 secondes CVP OAMP > System > Dialed Number Pattern > Agent Extension pattern, comme illustré dans l'image.

| List of Dialed Number Patterns |                                                    |             |                                 |                        |
|--------------------------------|----------------------------------------------------|-------------|---------------------------------|------------------------|
|                                | Display Pattern Type: Display All                  |             | ✓ Display                       |                        |
|                                | Dialed Number Pattern                              | Description |                                 |                        |
|                                | ∃ <u>10&gt;</u>                                    | Calls to 10 | XXX Agent numbers               |                        |
|                                | Local Static Route                                 | IP Addr     | ess/Hostname/Server Group Name: | cucmcluster.ucce.local |
|                                | <ul> <li>RNA Timeout for Outbound Calls</li> </ul> | Timeou      | t:                              | 12 seconds             |
| Dia                            | led Number Pattern Configuration -                 |             |                                 |                        |
| G                              | eneral Configuration                               |             |                                 |                        |
| D                              | aled Number Pattern: *                             |             | 10>                             |                        |
| D                              | escription:                                        | [           | Calls to 10XXX Agent numbers    |                        |
|                                |                                                    |             |                                 |                        |
|                                | isled Number Pattern Turses 1                      |             |                                 |                        |
| D                              | laled Number Pattern Types -                       |             |                                 |                        |
| Er                             | nable Local Static Route:                          |             | ✓                               |                        |
|                                | Route to Device:                                   |             | - Select Device -               | $\checkmark$           |
|                                | Route to SIP Server Group:                         |             | cucmcluster.ucce.local          | ~                      |
|                                | IP Address/Hostname/Server Group Nar               | ne: *       | cucmcluster.ucce.local          |                        |
|                                |                                                    |             |                                 |                        |
| Er                             | nable Send Calls To Originator:                    |             |                                 |                        |
| Er                             | able RNA Timeout for Outbound Calls:               |             | <b>v</b>                        |                        |
|                                | Timeout: *                                         |             | 12 seconds                      |                        |

Déplacer l'état de l'agent vers PRÊT

Définissez ces temporisateurs afin de déplacer l'agent sur PRÊT après l'ARN CVP.

Délai d'attente CVP RNA < Délai des paramètres du bureau de l'agent < Délai de transfert d'appel CUCM

Exemple de configuration : Réglage du bureau de l'agent ARN = 15 secondes > CVP RNA = 12 secondes

Conservez toutes les autres configurations comme dans l'exemple précédent, définissez le compteur d'ARN du paramètre de bureau de l'agent sur une valeur supérieure au compteur d'ARN du CVP, comme illustré dans l'image.

| ₽ Age                                                                                                    | nt Desk Settings List                                                                                                    |
|----------------------------------------------------------------------------------------------------|----------------------------------------------------------------------------------------------------|
| Select fiter data                                                                                                    | Attributes                                                                                                    |
| Optional Filter Condition Value (Case Sensitive) None Cancel Filter changes Save Retrieve Cancel Filter changes Upent Desk Settings Name Agent Desk Settings 1 | Name     Pgentuesk setungs 1       Ring no answertime     15       Ring no answertime     15       seconds (1 - 120)       Ring no answer daled number        Logout non-activity time     3600       seconds (10 - 7200)       Work mode on incoming     Optional       Vork mode on outgoing     Optional       Work mode on outgoing     60       seconds (1 - 7200)                                                                                                    |
|                                                                                                    | Assist call method Consult v Emergency alet method Consult v Description Miscellaneous Auto answer I die reason required I die reason required I cogout reason required I cogout reason required I c |
|                                                                                                    | Enable Cisco Unified Mobile Agent<br>Mobile agent mode                                                                                                    |
| Add Delete Revert                                                                                                    | Save Close Help                                                                                                    |

#### Mettre l'appel en file d'attente

La configuration discutée détermine l'état de l'agent après l'ARN, mais cela ne remet pas l'appel dans la file d'attente. Pour que cela se produise :

- 1. Accédez à l'étape File d'attente du groupe de compétences du script.
- 2. Cliquez avec le bouton droit de la souris et sélectionnez Propriétés.
- 3. Dans File d'attente > Type de file d'attente, choisissez Modifier...
- 4. Cochez la case Activer la réinterrogation cible.

|                    | Queue Type       |          | X      |
|--------------------|------------------|----------|--------|
| Target type:       | Skill Group      |          | OK     |
| Business Entity:   | (Not applicable) |          | Cancer |
| Enterprise target: | (Not applicable) | <b>_</b> | Help   |
| Priority:          | 5 +              |          |        |
| 🔽 Enable target r  | equery           |          |        |

**Remarque** : la conception de script n'est pas comprise dans ce document. Cela explique uniquement l'étape minimale requise pour mettre l'appel en file d'attente. Pour plus d'informations à ce sujet, reportez-vous au <u>Guide de routage des scripts et des supports</u> pour Cisco Unified ICM/Contact Center Enterprise.

## Vérification

Aucune procédure de vérification n'est disponible pour cette configuration.

# Dépannage

Il n'existe actuellement aucune information de dépannage spécifique pour cette configuration.

## Informations connexes

Il y a eu quelques défauts qui ont changé le comportement de l'ARN CVP.

- CSCvd23158 : L'agent reste disponible lorsque l'ARN ADS expire avant l'ARN CVP
- <u>CSCuq74727</u>: L'agent ne peut pas rester prêt après le délai d'expiration de l'ARN à partir du CVP Modification incorporée dans la version 10.5(2) \ 9.0(4) ES\_59
- <u>CSCuu78331</u>: L'agent passe à NOT READY lorsque l'appel est abandonné avant/après le délai d'attente de l'ARN CVP. Modification incorporée dans la version 10.5(3) \ 10.5(2) ES\_46 \ 9.0(4) ES\_88Note: Ces trois défauts sont résolus dans UCCE Version 10.5(3) et ultérieure, qui est la version référencée pour les exemples de configuration.
- <u>CSCvm82335</u> : Réglage de l'ARN du bureau d'agents ICM moins de temps que le compteur de l'ARN CVP cause des incohérences d'état de l'agent
- <u>Support et documentation techniques Cisco Systems</u>